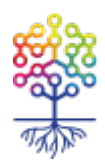

# Eraser — надежное удаление файлов

Анастасия Рыкова https://te-st.org/2025/04/02/eraser/ Статья опубликована 02 апреля 2025

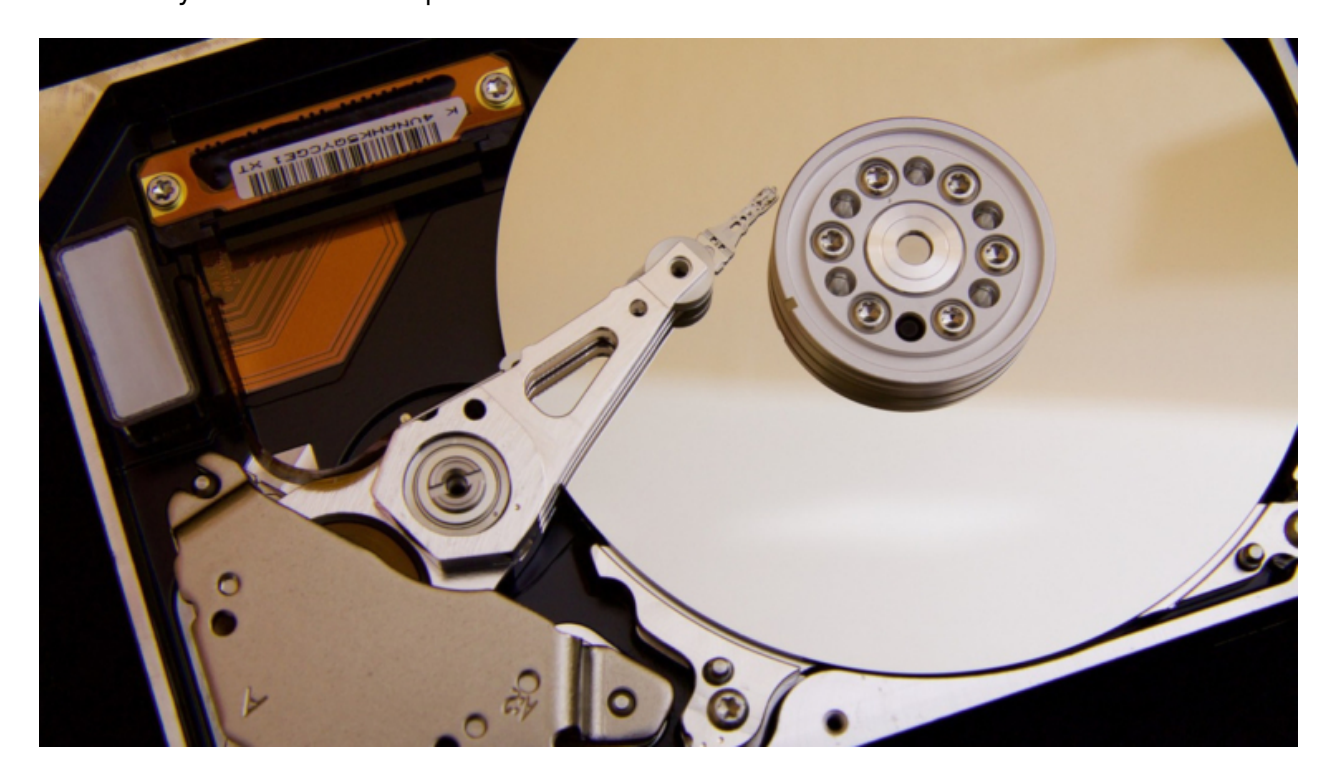

Известный способ надежно удалить данные, не прибегая к радикальным способам вроде разрушения или полного форматирования носителя — затереть файлы случайными битами. Одна из самых известных программ для этой цели — Eraser. Программа бесплатная, с открытым кодом, но только для Windows и не переведена на русский язык, что несколько снижает ее привлекательность. Зато простая.

Обратите внимание, что удаление отдельных файлов путем перезаписывания актуально для классических накопителей с вращающимися дисками, но не твердотельных накопителей (SSD). Если хотите узнать больше о надежном удалении данных, читайте нашу статью.

### Установка Eraser

- 1. Скачайте последнюю версию Eraser с официального сайта программы.
- 2. Запустите программу-установщик. Нас приветствует мастер установки Eraser.

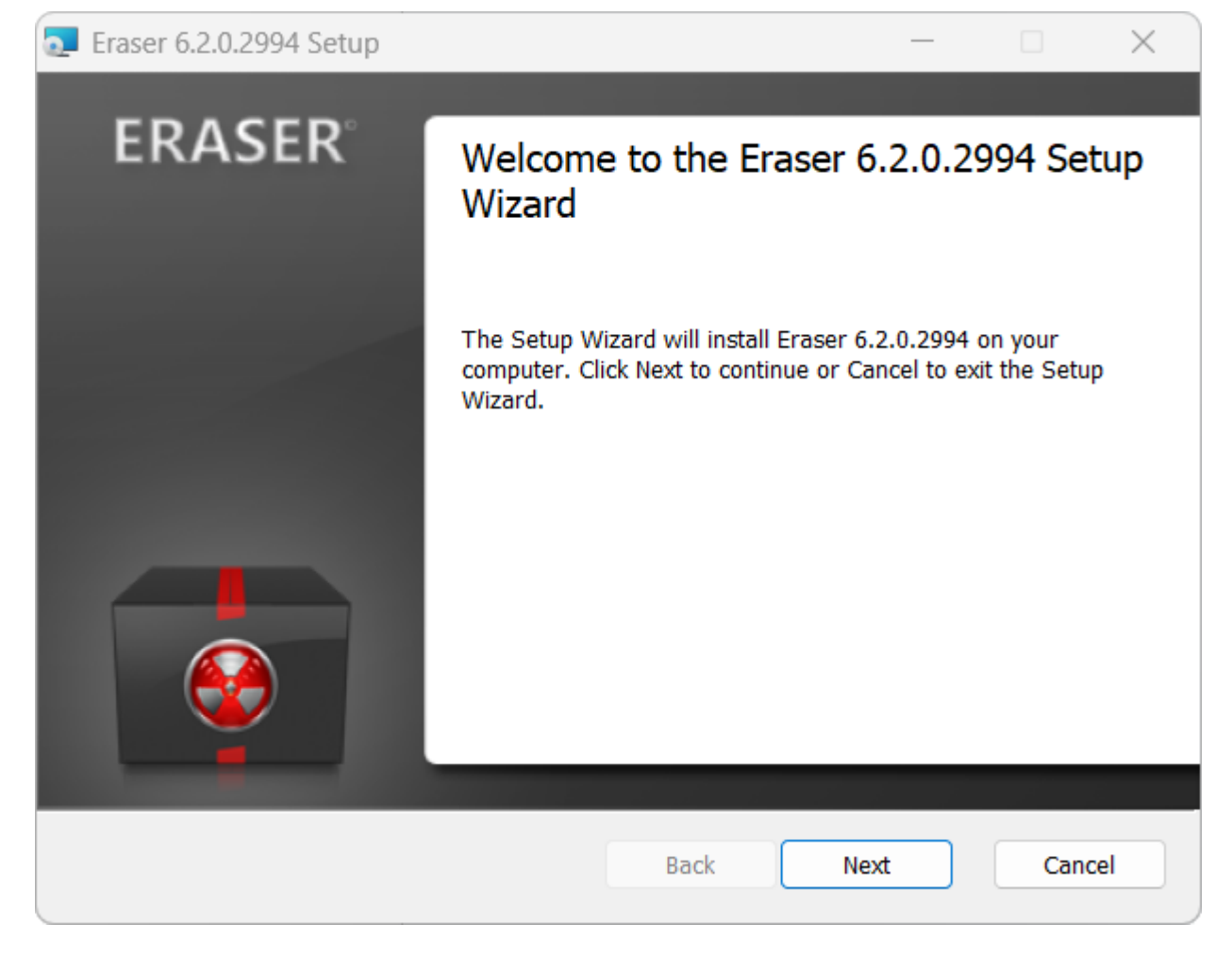

Нажмите кнопку «Next».

3. Лицензионное соглашение.

| Eraser 6.2.0.2994 Setup                                                                                          |              |     | ×   |
|----------------------------------------------------------------------------------------------------|--------------|-----|-----|
| End-User License Agreement<br>Please read the following license agreement carefully                              |              | •   |     |
| GNU GENERAL PUBLIC LICENSE                                                                                       |              |     |     |
| Version 3, 29 June 2007                                                                                          |              |     |     |
| Copyright © 2007 Free Software Foundation, Inc. <http: fsf<="" td=""><td>org/&gt;</td><td></td><td></td></http:> | org/>        |     |     |
| Everyone is permitted to copy and distribute verbatim copies document, but changing it is not allowed.           | of this lice | nse |     |
| Preamble                                                                                                    |              |     |     |
| The GNU General Public License is a free, copyleft license for                                                   | software     | and |     |
| I accept the terms in the License Agreement                                                                      |              |     |     |
| Print Back N                                                                                                    | ext          | Can | cel |

Нужно поставить галочку в поле «I accept the terms in the License Agreement» и нажать кнопку «Next».

4. Выбор типа установки Eraser.

| Eraser        | 6.2.0.2994 Setup                                     |                                     |                                        |                    |            |
|---------------|------------------------------------------------------|-------------------------------------|----------------------------------------|--------------------|------------|
| Choos<br>Choo | se Setup Type<br>se the setup type that I            | oest suits your ne                  | eds                                    |                    | <b>Q</b>   |
| (             | Typical<br>Installs the most o                       | common program                      | features. Recom                        | mended for most    | users.     |
|               | Custom<br>Allows users to ch<br>will be installed. F | noose which prog<br>Recommended for | ram features will<br>r advanced users. | be installed and v | where they |
|               | Complete<br>All program featu                        | res will be installe                | ed. Requires the n                     | nost disk space.   |            |
|               |                                                      |                                     | Back                                   | Next               | Cancel     |

Здесь три варианта: обычный (самые распространенные параметры установки), гибкий (вы можете выбирать параметры) и полный (устанавливает все возможные компоненты). Можно выбрать первый вариант «Typical» и снова нажать кнопку «Next».

5. Все готово для установки программы.

| Eraser 6.2.0.2994 Setup                                                                   |                  | _                       |              | × |
|-------------------------------------------------------------------------------------------|------------------|-------------------------|--------------|---|
| Ready to install Eraser 6.2.0.29                                                          | 94               |                         | •            |   |
| Click Install to begin the installation. Cli<br>settings. Click Cancel to exit the wizard | ck Back to revie | w or change any of your | installation |   |
|                                                                                           |                  |                         |              |   |
|                                                                                           | Back             | Install                 | Cance        | 1 |

Нажмите кнопку «Install».

#### 6. Установка Eraser завершена.

| <b>T</b> Eraser 6.2.0.2994 Setup | – 🗆 X                                             |
|----------------------------------|---------------------------------------------------|
| ERASER                           | Completed the Eraser 6.2.0.2994 Setup<br>Wizard   |
|                                  | Click the Finish button to exit the Setup Wizard. |
|                                  |                                                   |
|                                  | 🗌 Run Eraser                                      |
|                                  | Back Finish Cancel                                |

Осталось нажать кнопку «Finish».

#### Удаление отдельных файлов

Работа Eraser основана на понятии «задачи» (task). Всякое действие рассматривается как задача, для которой можно задать, например, периодичность. Начнем с удаления отдельных файлов.

1. Откройте «Проводник» Windows и щелкните по нужному файлу правой кнопкой мыши. Появится контекстное меню.

|   | Передать на устройство                       | > |             |
|---|----------------------------------------------|---|-------------|
| ٠ | Проверка с использованием Microsoft Defender |   |             |
| ۲ | Eraser                                       | > | Erase       |
|   | Открыть с помощью                            | > | Secure Move |
|   | Предоставить доступ к                        | > |             |

Выберите «Erase». (Второй вариант «Secure Move» фактически представляет собой надежное удаление файла с его копированием в другое место).

2. Программе нужно подтвердить удаление:

| Erase Items                               |            | ×  |
|-------------------------------------------|------------|----|
| Are you sure you wish to erase the select | ted items? |    |
| Options                                   | Yes        | No |

3. Вы можете изменить способ удаления. (Какой способ указан по умолчанию, можно увидеть в настройках). Нажмите кнопку «Options». Появится окно «Task Properties» (настройки задачи).

| Task Prope                                       | rties           |                                                                       |                            | ×      |
|--------------------------------------------------|-----------------|-----------------------------------------------------------------------|----------------------------|--------|
| Task                                             | Schedule        |                                                                       |                            |        |
| Task na                                          | ame (optional): |                                                                       |                            |        |
| Task Ty                                          | /pe:            | <ul> <li>Run manua</li> <li>Run immed</li> <li>Run on rest</li> </ul> | illy<br>liately<br>art     |        |
| Data ta                                          |                 | Recurring                                                             |                            |        |
| Data to erase:<br>Data Set<br>C:\Users\dedmoroz\ |                 | \Проект_2025                                                          | Erasure Metho<br>(default) | d      |
| Add                                              | Data            |                                                                       |                            |        |
|                                                  |                 |                                                                       | ок                         | Cancel |

По умолчанию для разового удаления «здесь и сейчас» выбрано «Run immediately» (запустить немедленно). Если дважды щелкнуть по названию файла/папки, откроется еще одно окошко с названием «Select Data to Erase». Вот тут-то в поле «Erasure method» можно выбрать иной вариант удаления. Подробнее о настройках см. ниже.

| Select Data to Erase           | ×                                                                                                    |
|--------------------------------|----------------------------------------------------------------------------------------------------|
| Target type:                   | File 🗸                                                                                                    |
| Erasure method:                | (default) $\checkmark$                                                                                                    |
| Settings<br>C:\Users\dedmoroz\ | (default)<br>Gutmann (35 passes)<br>US DoD 5220.22-M (8-306./E, C & E<br>RCMP TSSIT OPS-II (7 passes)                                                                                                    |
| ß                              | Schneier 7 pass (7 passes)<br>German VSITR (7 passes)<br>US DoD 5220.22-M (8-306./E) (3 pass<br>British HMG IS5 (Enhanced) (3 pass<br>US Air Force 5020 (3 passes)<br>US Army AR380-19 (3 passes)<br>Russian GOST P50739-95 (2 passes)<br>British HMG IS5 (Baseline) (1 pass)<br>Pseudorandom Data (1 pass)<br>First/last 16KB Erasure |
|                                | OK Cancel                                                                                                    |

4. Нажмите «Yes», и ваш объект (файл (или папка) будет удален без возможности восстановления.

#### Очистка свободного пространства на диске

Программы для надежного удаления данных довольно часто включают функционал очистки свободного пространства на диске. Под свободным пространством здесь имеется в виду все дисковое пространство, не занятое файлами. Иными словами, место, куда никогда не записывались данные, а также куда они записывались, но были удалены обычным способом, без затирания. Очистка свободного пространства помогает полностью избавиться от всяких следов удаленных некогда файлов без необходимости возиться с ними поодиночке.

1. Откройте «Проводник» и щелкните правой кнопкой мыши по нужному диску. Появится контекстное меню.

| ۲ | Eraser                            | > |   | Erase              | D  | апка с файлами   |
|---|-----------------------------------|---|---|--------------------|----|------------------|
|   | Включить BitLocker                |   | • | Erase Unused Space | 11 |                  |
|   | Предоставить доступ к             | > |   | Secure Move        |    | апка с файлами   |
|   | Открыть как переносное устройство |   |   | 5                  |    | and a particular |

Выберите «Erase Unused Space». (Внимание: выбор «Erase» означает вашу готовность «зачистить» носитель данных целиком, со всеми файлами; будьте аккуратнее).

2. Как и при удалении отдельного файла, Eraser запросит подтверждение.

#### Задачи по расписанию

Как уже говорилось, в Eraser удаление данных можно настраивать в виде задач.

1. Запустите Eraser из меню «Пуск». Откроется основное окно «Erase schedule», список задач. Пока тут ничего нет.

| 😔 Eraser                      |                     | —      |        |
|-------------------------------|---------------------|--------|--------|
| Erase Schedule 🕞 🏫 Settings 🕐 | Help   <del>*</del> | C      | ERASER |
| Erase Schedule                |                     |        |        |
| Task Name                     | Next Run            | Status |        |
|                               |                     |        |        |
|                               |                     |        |        |
|                               |                     |        |        |
|                               |                     |        |        |
|                               |                     |        |        |
|                               |                     |        |        |

2. Щелкните внутри окна правой кнопкой мыши. Появится маленькое контекстное меню с единственным пунктом «New Task». Выберите его.

3. Теперь вы можете создать новую задачу.

| Task Prope                     | erties          |                                                                                   |           | ×        |
|--------------------------------|-----------------|-----------------------------------------------------------------------------------|-----------|----------|
| Task                           | Schedule        |                                                                                   |           |          |
| Task n                         | ame (optional): | Удалить допо                                                                      | лнительнь | ые файлы |
| Task Type:                     |                 | <ul> <li>Run manually</li> <li>Run immediately</li> <li>Run on restart</li> </ul> |           |          |
| Data to                        | o erase:        | Recurring                                                                         |           |          |
| Data                           | Set             |                                                                                   | Erasure M | lethod   |
| Data Set<br>C:\Users\dedmoroz\ |                 | \Проект_2025                                                                      | Pseudora  | ndo      |
| Add                            | Data            |                                                                                   |           |          |
|                                |                 |                                                                                   | ОК        | Cancel   |

Во вкладке «Task» можно:

- придумать название задачи;
- указать, как ее запускать: Run manually вручную, Run immediately запустить сразу после создания, Run on restart после перезагрузки компьютера, Recurring периодически;
- по кнопке «Add Data» можно выбрать, что именно удалять: File отдельный файл, Files in Folder папку с файлами, Recycle Bin очистка корзины, Unused disk space свободное пространство на диске, Secure move удаление с копированием, Drive/Partition весь носитель или раздел на диске.

Во вкладке «Schedule» (при условии, что вы выбрали периодическое удаление, Recurring) можно определить, с какой периодичностью выполнять удаление.

| Task Properties                                                                                                    | < |
|----------------------------------------------------------------------------------------------------|---|
| Task Schedule                                                                                                    |   |
| Run this task at: 18:00                                                                                              |   |
| Recurrence Pattern                                                                                                   |   |
| O Daily<br>Every 1 day(s)<br>Every weekday                                                                           |   |
| <ul> <li>Weekly</li> </ul>                                                                                           |   |
| Every 1 week(s), on the following days:                                                                              |   |
| <ul> <li>Monday</li> <li>Tuesday</li> <li>Wednesday</li> <li>Thursday</li> <li>✓ Friday</li> <li>Saturday</li> </ul> |   |
| O Monthly<br>On day 1 + of every 1 + month(s)                                                                        |   |
| OK Cancel                                                                                                    | ) |

В нашем примере содержимое заданной папки будет автоматически удаляться в 18:00 каждую пятницу.

Когда всё готово, нажмите кнопку «ОК». Так выглядит окно Eraser с задачей:

| 😌 Eraser                                 |                        | - 🗆 X  |
|------------------------------------------|------------------------|--------|
| 📄 Erase Schedule 🛛 🕈 👘 Settings 🕜 Help 🏾 | •                      |        |
| Erase Schedule                           |                        |        |
| Task Name                                | Next Run               | Status |
| Удалить дополнительные файлы             | 28 марта 2025 г. 18:00 |        |

## Настройки Eraser

Настройки Eraser доступны в главном окне программы, пункт меню «Settings».

| Erase Schedule   🔹 👘 Settings 🛛 😨 Help   🔹                                                    |                               |            | ¢     | 🚱 EF        | RAS<br>6.2 |
|-----------------------------------------------------------------------------------------------|-------------------------------|------------|-------|-------------|------------|
| 👚 Settings                                                                                    |                               |            |       | Save Settir | ngs        |
| Shell integration                                                                             |                               |            |       |             |            |
| User interface language:                                                                      | English                       |            |       | $\sim$      |            |
| Integrate Eraser into Windows Explorer                                                        |                               |            |       |             |            |
| Erase settings                                                                                |                               |            |       |             |            |
| Default file erasure method:                                                                  | Pseudorandom Data (1 pass) $$ |            |       |             |            |
| Default drive erasure method:                                                                 | Pseudorandom Data (1 pass) $$ |            |       |             |            |
| Randomness data source:                                                                       | RNGCryptoServiceProvider      |            |       | $\sim$      |            |
| Force locked files to be unlocked for erasure                                                 |                               |            |       |             |            |
| Replace erased files with the following files to allow plausible deniability Add File Add Fol |                               | Add Folder | Remov | ve          |            |
|                                                                                               |                               |            |       |             |            |

Способ удаления данных можно указать отдельно для файлов и для дисков. Рекомендуемый вариант — «Pseudorandom Data (1 pass)», что означает однократную перезапись ваших файлов псевдослучайными данными. Для современных жестких дисков этого достаточно. Есть варианты.

Впечатляющий список стандартов силовых министерств и спецслужб разных стран вплоть до архаичного и убийственно медленного (35 проходов) метода Петера Гуттмана. На самом деле, в настоящее время вполне достаточно однократного прохода. Остальное в списке отражает, скорее, историю развития мысли и технологии, а не практические альтернативы.